## **Registration Handbook – Club**

This document explains the registration procedures for international competitions open to any Club (for example, World Cup, Continental Cup and other international events).

There is no limit to the number of teams that can be registered, unless otherwise specified in the Bulletin.

An athlete may compete in different categories: the responsibility to be present at the start on time rests with each individual athlete.

For each team a substitute can be registered. The substitute for a Mixed Teams has to be a woman.

## To register your Team, follow the link

https://wrf.rsportz.com/divisions/register

Choose the event and the category. Fill the registration form and go on.

| Lange and the second second seco                                                                                                    |   |                         |                               |                     |
|----------------------------------------------------------------------------------------------------|---|-------------------------|-------------------------------|---------------------|
| Andream Antonements * Data Exploring the implementation in the number and assesses that a number of the property of the property of       | č | for Hore                |                               |                     |
| halana Poinalan     terante distance a faither     final family     final family     accur distance of faither     terant distance to a faither     terant distance to a faither     terant distance to a faither     terant distance to a faither     teranter to a faither to a faither to a | T | ending of ensemi fields | and value withingke Re income | erement of serviced |
| sala.                                                                                                    |   |                         | la iniaite ess                |                     |
| - laan keraga Constituens                                                                                                    |   | NT LOT BO               |                               |                     |
|                                                                                                    |   |                         |                               |                     |

After the registration of the Team, **don't forget to upload the nominal entries** from the Dashboard.

Continue to Dashboard

Manage your Team and upload the nominal entries.

| MY B         | EGISTRATIONS                                                                                              |
|--------------|----------------------------------------------------------------------------------------------------|
| 3<br>11<br>3 | 23 Blanc Copt I - Bland - Banker Menn<br>I Mar, 2022 - 20 Mar, 2022<br>with Menn Maker WRF Athlete Serier |
|              | RMR                                                                                                    |
|              | Team info                                                                                                 |
|              | Edit Forn Gala                                                                                            |
|              | \$2.93 af £193.29 paid (bain)                                                                             |
|              | Manage team A mater                                                                                       |
| *            | orb Reiking Federation                                                                                    |

To add an athlete to the "Roster", click "Add" and...

a) **if the athlete** <u>is already registered</u> **on the platform**, type the name, choose the role and click "**Add**";

| - Ondi s Onnors<br>Range Text | TEAM PARMENTS<br>Prestored Jan<br>To the Addresses day.<br>Take days 5 40 (2)                    | 41.25 dF4 102.35 gam |
|-------------------------------|--------------------------------------------------------------------------------------------------|----------------------|
|                               | ROSTER ADDITIONS<br>With distantly weight strates have beened 112/000 and 115/000.<br>Are sense: | Terinada papara      |
|                               | TEAM NAVEE<br>Ang Rine also                                                                      |                      |

b) **if the athlete** <u>is not yet registered</u> on the platform, you can add a new member to your delegation by selecting his role and entering his email. The new athlete will receive an email to verify his account (all the athletes must verify their account).

The athlete has been added to your roster. If the athletes are already registered, the operation becomes much faster and easier.

Remember to pay the "WRF membership" for the athletes who have not a valid WRF membership.

|        | While these players have been marked<br>"Ready to Play", they will sit out until their<br>event fees and membership dues are fully<br>paid. |        |
|--------|----------------------------------------------------------------------------------------------------|--------|
| READ   | If the member is fully paid please make sure                                                                                                | 0% 🔤 💲 |
|        | been completed as well.                                                                                                    |        |
| CANNOT |                                                                                                    |        |

You will also receive a confirmation email. Click on "Check it out World Rafting Federation" to be able to manage your Team (and its "roster").

## **"WRF ATHLETE"**

## **PROCEDURE**

All the athletes who compete in WRF events muss possess the WRF membership available on the WRF online platform. This <u>link</u> (<u>https://wrf.rsportz.com/memberships</u>) will bring you to the "Membership Type" page:

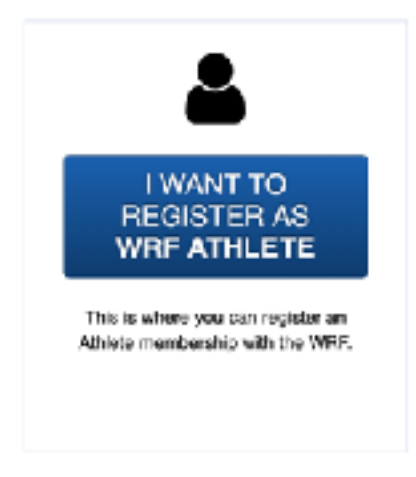

Choose your membership type: click "I WANT TO REGISTER AS WRF ATHELTE".

The procedure is the same for all Athletes and Para-Athletes.

If you have already a WRF account, log in. Otherwise you can create a new one: you need just your email. You can also use Facebook account instead of an email address.

| w Account                                                          | Existing Account                      |                                       |         |                                                                                                    |
|--------------------------------------------------------------------|---------------------------------------|---------------------------------------|---------|----------------------------------------------------------------------------------------------------|
| Pastname Pasevord Pasevord I verify that Privacy Policy Consta Acc | Brown Press<br>I am at least 13 years | word continuation<br>of age and agree | * Ernal | You can use Facebook<br>instead of an email scoress<br>and password.<br>I verify that I am at<br>loast 13 years of ago<br>and agree to Terms of<br>Use and Privacy Policy.<br>Create account<br>using Facebook |

If you created a new account, a **verification link** will be sent to the email address that you provided.

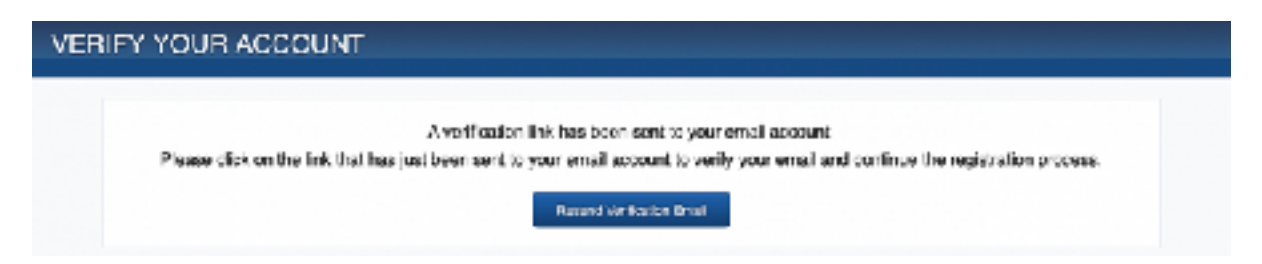

Check your mailbox and **verify your email address** by clicking the link inserted in the email verification.

| 2         | <b>V</b> G                                                                                                    |
|-----------|----------------------------------------------------------------------------------------------------|
| De        | ar Mko,                                                                                                    |
| Th<br>fol | anks for taking the first step in creating an account. In order to verify your email address, please click the<br>owing link: |
| ЬЩ        | o//wrf.rsportz.com/accounts/pcRgirgaL8cJc4SVHvr5/activate                                                                     |
| Sir       | cerety.<br>rid Rafting Federation                                                                                             |

Fill the following form in (select "Athlete" or "Para-Athlete") and..

| Charles Proceedings                                                                                              |                                                             |
|----------------------------------------------------------------------------------------------------|-------------------------------------------------------------|
| Pallan                                                                                                    | See the                                                     |
| leuir                                                                                                    | 14085                                                       |
|                                                                                                    | [r 4] Ann 2 41 41                                           |
| 104704                                                                                                    | and and a second strength                                   |
|                                                                                                    | Od Bore                                                     |
|                                                                                                    | ·                                                           |
|                                                                                                    | ~                                                           |
|                                                                                                    |                                                             |
| ament purchas                                                                                                    | antere                                                      |
|                                                                                                    |                                                             |
| Quaixer Gestan/Houding                                                                                           |                                                             |
| Notices' "referator                                                                                              | Adam Medicale as                                            |
| Protonally<br>between the source three same $i$ have in divide the<br>rest $1$                                   | 2000                                                        |
| 700 Physics/Public<br>respective the proceeding of an exact data and on the free recommendation<br>fragmentation | and data and reading from the Oriel Colormal Data Principal |
| 1471/7/04                                                                                                    |                                                             |

Click "Next" and go to the "Payment Page" in order to complete the process. The cost of the annual license is **20 Euro**: it is payable online through <u>Stripe</u>.

| WW Privacy Policy                                                                                                    |                                                                                                    |
|----------------------------------------------------------------------------------------------------|----------------------------------------------------------------------------------------------------|
| WORLD HAFTING FEDERATION PRIVACY PALLOY<br>RESILLATION (EX) 2018/07 OF THE EXISTENCE AN EVALUATION AND OF<br>processing of partons with unit on the true reconnected such data, and<br>DEFORTEONS | HE DOUNCH, of 27 April 29 Box the protection or matural persons with regard to the<br>repeating Direction/60/80/10 (Danner) Dana Production/Bagilation) |
|                                                                                                    | By millating sox apreci                                                                                                    |
| Aug. at Canad                                                                                                    |                                                                                                    |

**We protect your data**! <u>WRF</u> and <u>RSportz</u> are GDPR Compliant. Users must agree to Terms of Use, we have custom waivers to be initialled when registering at any event / membership. Each user has the ability to decide what and where data is displayed throughout the platform for themselves or their children.

After the payment **your membership will be valid** and **it will expire after 12 months**.

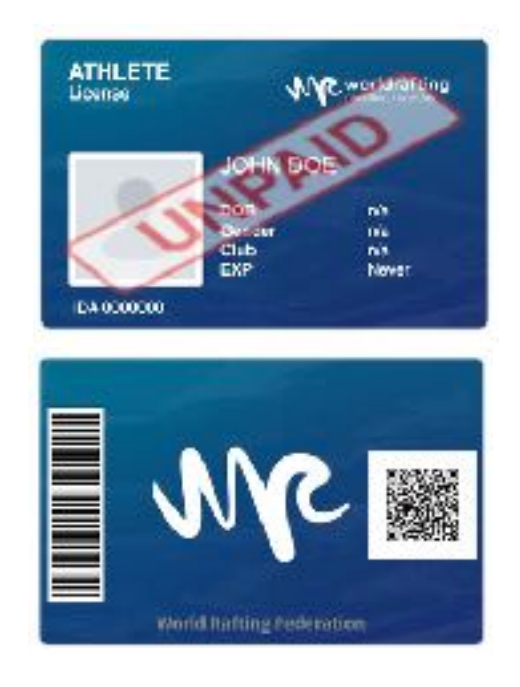